# CVAbreviado Certificat

# 1. Accedim a DRAC a través del seu portal:

https://drac.upc.edu

2. Anem a la pestanya de CURRÍCULUM:

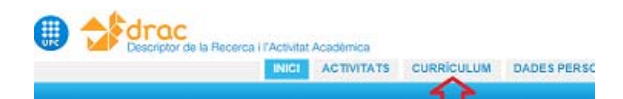

### 3. Escollim la opció CVA:

#### Pas 1: Dates i Tipus de CV

Determineu les dates d'inici i fi de generació del currículum. Deixeu les du

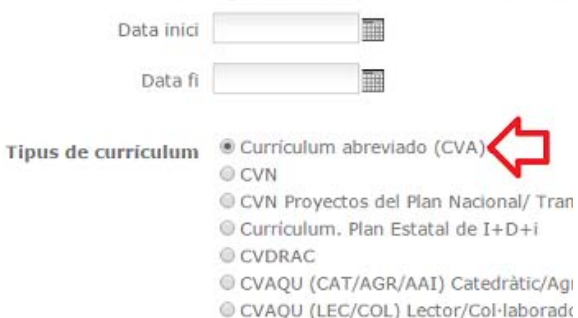

4. Omplim els apartats dels indicadors generals de qualitat i el resum del currículum: 🚥

**CVAbreviado** Certificat

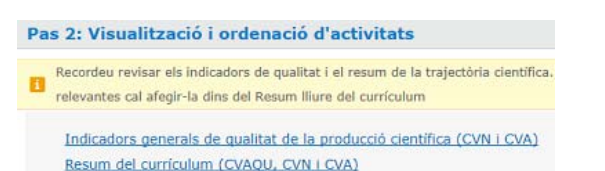

També els podeu actualitzar a la vostra pestanya de "Dades Personals", just a sota de les dades de contacte del currículum:

| Pertinences a grups de recerca                                         |
|------------------------------------------------------------------------|
| Càrrecs acadèmics                                                      |
| Situacions professionals                                               |
| Doctorats                                                              |
| Titulacions universitàries oficials                                    |
| Titulacions de postgrau                                                |
| Coneixements d'idiomes                                                 |
| Dades de contacte del currículum                                       |
| (ndicadors generals de qualitat de la producció científica (CVN i CVA) |
| Resum del currículum (CVAQU, CVN I CVA)                                |
| Aportacions més rellevants de docència i recerca (CVAQU)               |
|                                                                        |
|                                                                        |

•

•

•

•

•

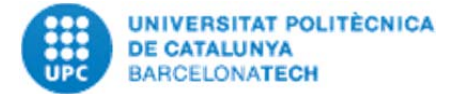

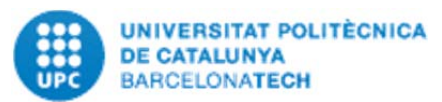

5. Seleccionem les activitats que volem que es mostrin al CVA:

| E | Seleccioneu els apartats que voleu incloure (si cliqueu |
|---|---------------------------------------------------------|
|   | Activitats [ Mostrar/Ocultar totes ]                    |
|   | Publicacions i tesis                                    |
|   | Projectes i propietat intel·lectual i industrial        |

CVAbreviado Certificat

Cliquem sobre els enllaços perquè es despleguin els sub-enllaços de la següent manera:

| 2 | Activitats [ Mostrar/Ocultar totes ] |
|---|--------------------------------------|
|   | 20 Publicacions i tesis              |
|   | Article en revista                   |
|   | Indexades (JCR, SCOPUS,)             |
|   | Revistes amb avaluació externa       |
|   | 2 Altres                             |

Tornem a clicar sobre cadascuna de les tipologies d'activitats que ens interessin per escollir-les exactament i se'ns obre un quadre com el següent:

| Resultat de la cerca d'article en revista                                                                                                    |                                                                        |                  |                               |                  |                    |   |
|----------------------------------------------------------------------------------------------------|------------------------------------------------------------------------|------------------|-------------------------------|------------------|--------------------|---|
| Per ardenar les activitats, preness a sobre d'une d'elles l'une delles l'une del | legilices el carsor sap a délt s ol                                    | tale de la Ny    | te .                          |                  |                    |   |
| thal d'article on reviole                                                                                                    | Resista                                                                | ()<br>publicacia | Pysjecte Vis<br>tinançador CV | Me Visibi<br>CVA | e Visibie<br>FUTUR |   |
| fra dynamica of candiovascular biernarkers in non-alite<br>nacribon natriers                                                                                                    | strenal of cardiovastalar<br>Translational Research                    | 05/04/2017       |                               | e 18             | ×                  | 5 |
| Worrest displacement of bioimpedance vector due to Ag/Ag(2)<br>fectoride effect                                                                                                    | European journal of clinical natition                                  | 08/07/2016       |                               | e 16             | ×                  |   |
| accesses deruptions of allow fibrics resulting from resultain<br>incompation                                                                                                    | International Journal of Sports<br>Phyciology and Parthemanics         | 02/11/2015       | 3                             | е и              | . 10               |   |
| foir-pedatos vector analysis and conventional bioir-pedators<br>o assess body composition in elderly adults with dementia                                                                                                    | Budellion .                                                            | 01/2015          |                               | с к              | ×                  |   |
| full-frequency right side, locational and expresental EEA.<br>Brained with different bisimpodance analyzers                                                                                                    | Physiological measurement                                              | 12/12/2014       |                               | 6 8              | ж                  | • |
| Herts of muscle injury accelly on localized bioimpetance                                                                                                    | Physicile gical measurement                                            | 11/12/2014       |                               | e 18             |                    |   |
| schemen values of the blaimpedance vector comparisons in a<br>arbitrar population                                                                                                    | e-SPEX, the Compton e-Journal<br>of Chrical Robition and<br>Hotobolism | 23/07/2013       |                               | e 8              | ×                  | 8 |
| analized bisimpedance to assess muscle injury                                                                                                    | Physiological researcement                                             | 01/2013          |                               | e 16             | (e)                |   |
| in implantable binimpodance mentor using 2.45 GHz band for<br>atomatry                                                                                                    | Physiological measurement                                              | 01/2013          |                               |                  |                    |   |
| Marrise of electrode mismatch on tale parameter estimation<br>mentional club, side electrical forderseduces mechanisms.                                                                                                    | Hedical engineering and the size                                       | 1004/0012        |                               | . x              |                    | - |

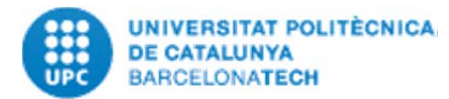

## CVAbreviado Certificat

#### A la banda dreta del mateix es troba el camp "Visible CVA"; que és on hem de marcar les activitats una a una per tal que apareguin al nou CVA de DRAC:

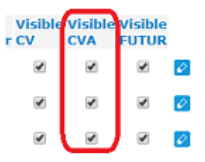

### 6. Generem el CVA clicant al

#### següent botó:

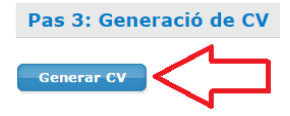

Tornem a clicar, sobre el botó de CVN que apareix al cap d'uns segons: 🚥

#### Últim currículum generat

Currículum CVA generat el dt., 6 de juny 2017 10:39.

Esperem uns segons a que es generi el pdf i per últim, obrim l'arxiu pdf que la Fecyt ha generat a partir de les dades de DRAC.

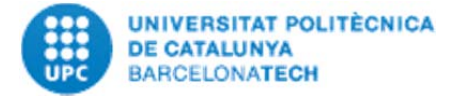

Per a qualsevol dubte sobre el CVAbreviado o qualsevol altre informació sobre DRAC adreceu-vos a **Suport.DRAC** obrint un **tiquet** a través del següent enllaç: https://drac.upc.edu/suport

CVAbreviado Certificat

O al **telèfon 34034, 93 4134034** o bé a l'adreça de correu electrònic següent: <u>Suport.DRAC@upc.edu</u>.

Recordeu que també podeu consultar el **portal de DRAC**: http://drac.upc.edu/info. Com generar-se el <u>Currículum Abreviado</u> <u>certificat per la Fecyt</u>

CVAbreviado Certificat

### des de

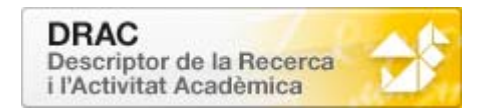

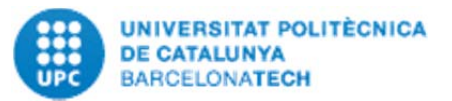

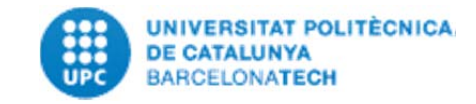